## FormConvert 2.0

## Installing the Software

- The installer will create a folder named "FormConvert 2.0" to hold all the files installed.
- Use the Drive button to select the disk where you would like to install FormConvert.
- Click the Install button to begin the installation.

Note: Some virus-protection programs (GateKeeper, SAM, Virex, etc.) may warn you about some of the operations performed by the installer. This is normal. You should always give the installer permission to perform the requested operation. You may find it easier to disable any virus-protection programs before running the installer.

**Contact Information** 

If you have any problems installing this software or if you require additional information on FormConvert, please contact us:

Email: abcsoftware@kagi.com WWW: http://www.kagi.com/abcsoftware/